## **Microsoft 365**

**Cellules Informatique & e-Learning HEAJ** 

P

S

W

N

HAUTE ÉCOLE ALBERT JACQUARD S

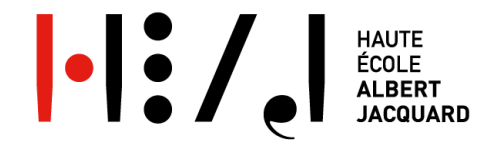

## Avant - propos

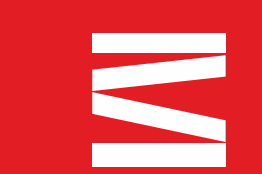

- La Haute école dispose désormais d'un écosystème Microsoft 365.
- Chaque étudiant, enseignant, membre du personnel administratif et ouvrier disposera d'une **licence A3.** Elle comprendra :
  - les applications habituelles comme Word, PowerPoint, Excel et OneNote (à installer sur un maximum de 5 ordinateurs par utilisateur) ;
  - des outils de gestion et de sécurité supplémentaires ;
  - la version mobile de l'application.
- Nous attirons votre attention sur le fait que l'ensemble des applications Microsoft n'est pas disponible par défaut. Pour une demande particulière, contactez le service informatique (bruno.wagener@heaj.be)

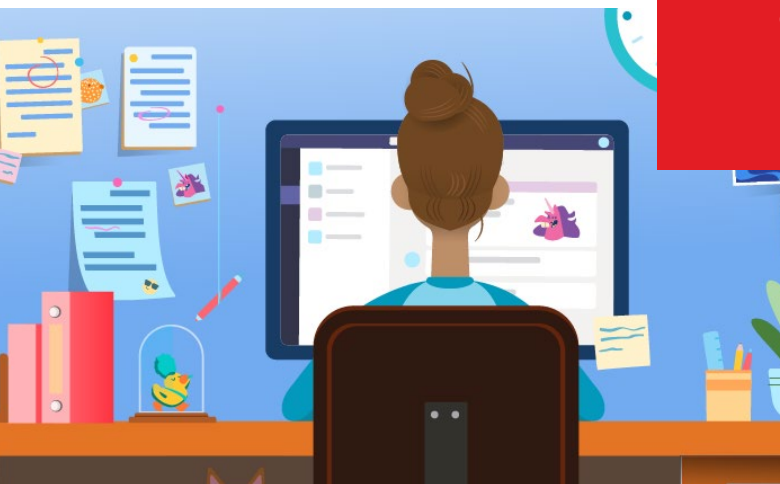

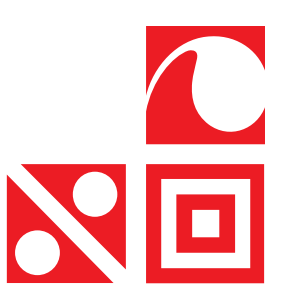

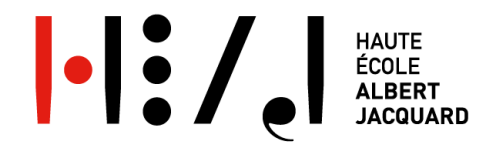

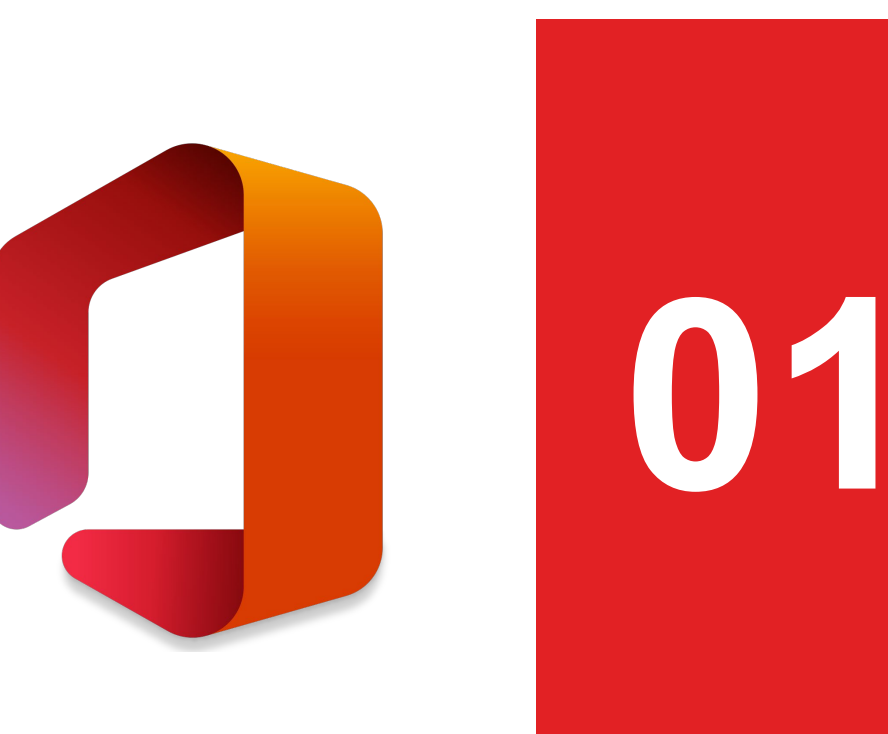

# CONNEXION Office 365

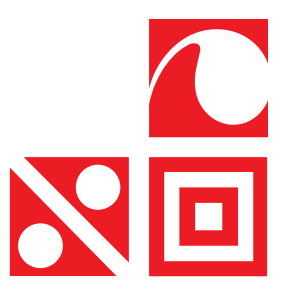

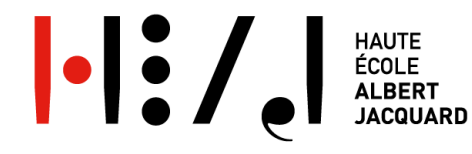

### **Comment se connecter à Office 365?**

- 1. Rendez-vous sur le site <u>https://www.office.com</u>
- 2. Cliquez sur connexion :

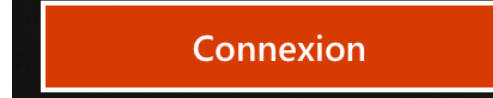

- 3. Introduisez votre adresse mail @heaj.be
- 4. Introduisez le mot de passe que vous utilisez sur Moodle.

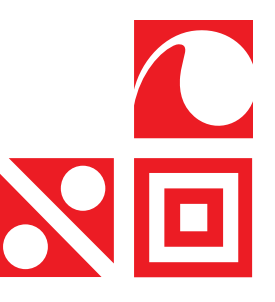

### Une fois connecté au portail <u>https://www.office.com</u> , les différentes applications seront visibles sur le tableau de contrôle, à gauche de l'écran.

| Office 365                                                                                                    | ✓ Rechercher                                                                                                    |                                                                                                    |                                                          |                                                     |                               | 3 | ? |
|----------------------------------------------------------------------------------------------------|----------------------------------------------------------------------------------------------------|----------------------------------------------------------------------------------------------------|----------------------------------------------------------|-----------------------------------------------------|-------------------------------|---|---|
| Bonjour !<br>Recommandations                                                                                                    |                                                                                                    |                                                                                                    |                                                          |                                                     | Installer Office $\checkmark$ |   |   |
| PAULS Dorothee a modifié ceci                                                                                                    | Vous avez partagé ceci dans une<br>ven. à 10:23                                                                                                    | PAULS Dorothee a modifi<br>7 sept.                                                                                                    | ié ceci                                                  | <ul> <li>PAULS Dorothee a 1<br/>13 sept.</li> </ul> | modifié ceci 🖵                | ] |   |
| Receive restrict of service<br>14/09/2000<br>Marene<br>Restance<br>Markane<br>Markane | Course in light of a distance : utiliser IEAAMS                                                                                                    | CLORE<br>1.0.3<br>2.0.3<br>2.0.4<br>2.0.4<br>2. | N Al Li MAJ. <sup>77</sup><br>or sa Travell<br>forteseze | H:/.I                                               | teaj<br>™ CC<br>⊠⊡ ਯ          |   |   |
| Ordre du jour 14_09_20         M           heajbe.sharepoint.com         heal                                                                                                    | ode-opératoire-cours-en-ligne<br>ajbe-my.sharepoint.com                                                                                                    | PV_1.09<br>heajbe-my.sharepoint.com                                                                                                    |                                                          | Intro_Myheaj_eudiants                               | speda Pr                      | c |   |
| <b>Récents</b> Épinglés Partagés avec moi                                                                                                    | À découvrir                                                                                                    |                                                                                                    |                                                          | ↑ Charg                                             | ger et ouvrir 🚍 ->            |   |   |
| Mode-opératoire-cours-en-ligne<br>Espace OneDrive Entreprise de Christophe Lad                                                                                                    | uron » »eams                                                                                                    | il y a 1 h                                                                                                    | g <sup>R</sup> Partagé                                   |                                                     |                               |   |   |
| Ordre du jour 14_09_20<br>SharePoint - heaj.be » » Réunions Cellule et                                                                                                    | earning                                                                                                    | 14 sept.                                                                                                    | g <sup>R</sup> Partagé                                   | PAULS Dorothee a 14 sept.                           | apporté des modificatio       |   |   |
| Intro_Myheaj_eudiantspeda<br>SharePoint - heaj.be » » Serious Game Moo                                                                                                    | Intro_Myheaj_eudiantspeda<br>SharePoint - heaj.be » » Serious Game Moodle - Microsoft                                                                                                    |                                                                                                    | g <sup>R</sup> Partagé                                   | PAULS Dorothee a<br>13 sept.                        | apporté des modificatio       |   |   |
| Proposition outils<br>SharePoint - heaj.be » » Serious Game Moo                                                                                                    | Proposition outils         SharePoint - heaj.be » » Serious Game Moodle - Microsoft         V         PV_3.09.20         SharePoint - heaj.be » » General » PV RÉUNION         Solutions logicielles utilisées à la HEAJ         SharePoint - heaj.be » » Documents partages » General |                                                                                                    |                                                          |                                                     |                               |   |   |
| PV_3.09.20<br>SharePoint - heaj.be » » General » PV RÉUN                                                                                                    |                                                                                                    |                                                                                                    |                                                          |                                                     |                               |   |   |
| Solutions logicielles utilisées à la HEAJ<br>SharePoint - heaj.be » » Documents partage                                                                                                    |                                                                                                    |                                                                                                    |                                                          | Bruno Wagener a a<br>3 sept.                        | apporté des modifications     |   |   |

|.|:/,|

:::

 $\oplus$ 

w

x

P)

•

N

\$

đ

s

e 🔒

 $\checkmark$ 

BŶ

HAUTE École Albert Jacquard

Faites glisser un fichier ici pour le charger et l'ouvrir

Plus de documents dans OneDrive ightarrow

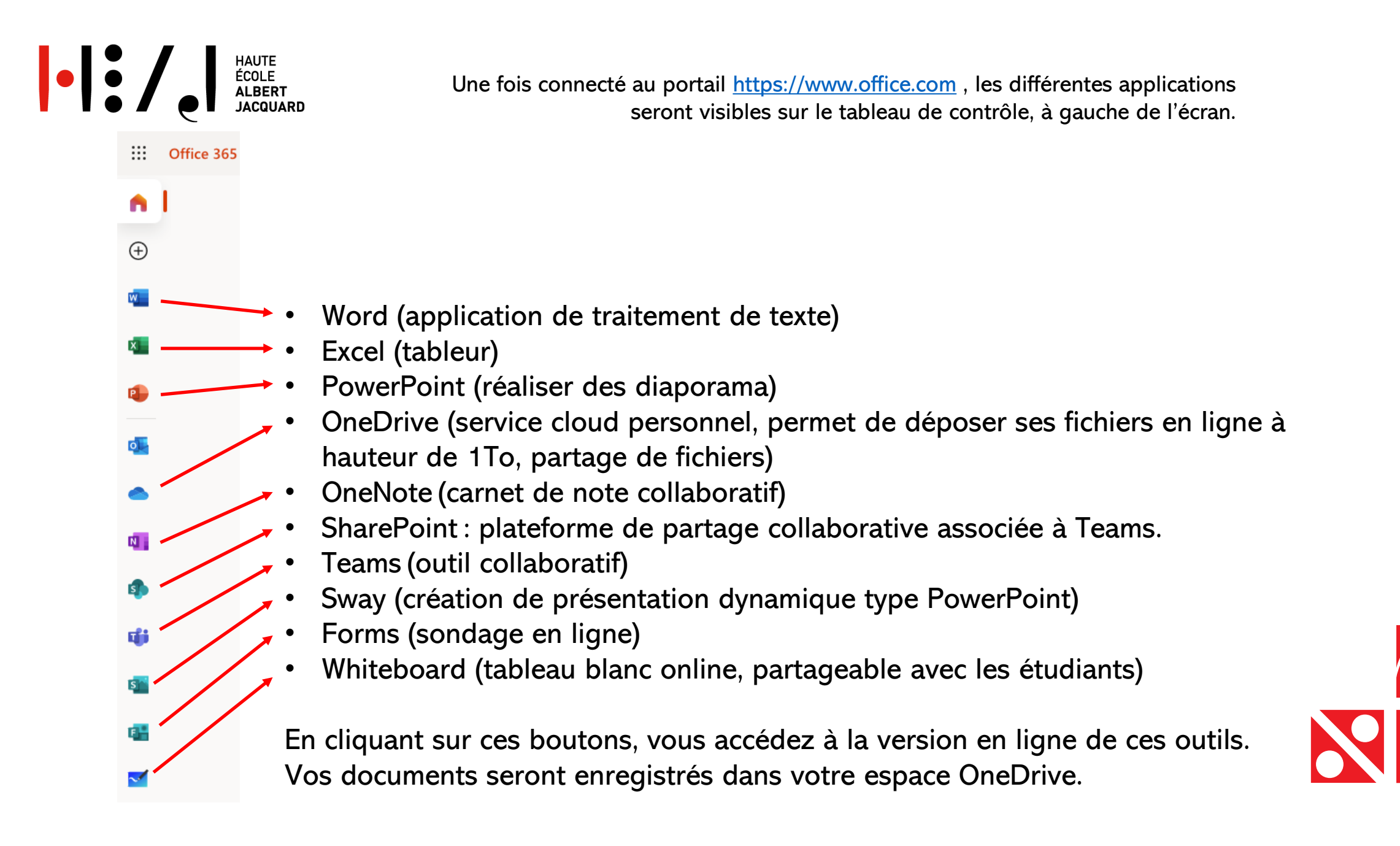

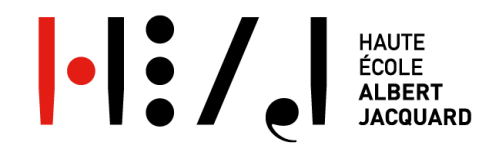

#### L'espace central de l'écran reprend les derniers documents sur lesquels vous avez travaillés.

Office 365 £ 2 Rechercher Bonjour ! « Installer Office » Installer Office  $\oplus$ vous permettra d'installer Recommandations les applications Office w directement votre sur PAULS Dorothee a modifié ceci Vous avez partagé ceci dans une... PAULS Dorothee a modifié ceci 0 PAULS Dorothee a modifié ceci 0 R<sup>R</sup> 0 ordinateur tablette -14 sept ven. à 10:23 7 sept 13 sept. x smartphone. H:/.E. Cours en ligne et à distance : utiliser TEAMS Réunion cellule el earning 14/09/2020 Inscription MyHeaj Service bientôt X 0 disponible. Ð w Ordre du jour 14\_09\_20 Mode-opératoire-cours-en-ligne PV\_1.09 Intro\_Myheaj\_eudiantspeda Prc heajbe.sharepoint.com heajbe-my.sharepoint.com heajbe-my.sharepoint.com heajbe.sharepoint.com hea N Récents Épinglés Partagés avec moi À découvrir ↑ Charger et ouvrir... s Mode-opératoire-cours-en-ligne W g<sup>R</sup> Partagé il y a 1 h đi Espace OneDrive Entreprise de Christophe Laduron » ... » ...eams w Ordre du jour 14\_09\_20 PAULS Dorothee a apporté des modificatio.. 14 sept. g<sup>R</sup> Partagé s SharePoint - heaj.be » ... » Réunions Cellule eLearning 14 sept. Intro\_Myheaj\_eudiantspeda PAULS Dorothee a apporté des modificatio... P 14 sept. g<sup>R</sup> Partagé SharePoint - heaj.be » ... » Serious Game Moodle - Microsoft 13 sept. Proposition outils w 14 sept. g<sup>R</sup> Partagé SharePoint - heaj.be » ... » Serious Game Moodle - Microsoft PV 3.09.20 w g<sup>R</sup> Partagé 10 sept. SharePoint - heaj.be » ... » General » PV RÉUNION Solutions logicielles utilisées à la HEAJ Bruno Wagener a apporté des modifications X g<sup>R</sup> Partagé 0 10 sept. SharePoint - heaj.be » ... » Documents partages » General 3 sept. BB

Faites glisser un fichier ici pour le charger et l'ouvrir

Plus de documents dans OneDrive  $\rightarrow$ 

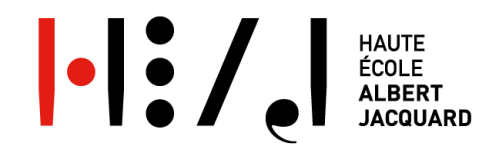

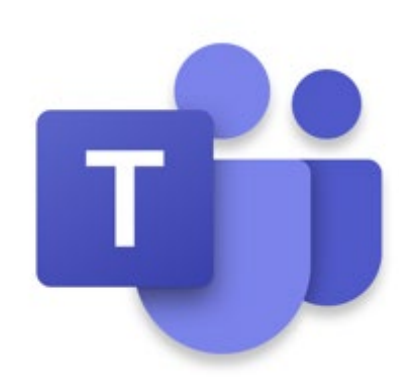

L'application que vous utiliserez pour collaborer et communiquer avec vos collègues et étudiants est « Microsoft TEAMS ».

Afin de faciliter son utilisation il est vivement recommandé de l'installer sur son ordinateur (cela rendra plus simple et rapide la connexion).

Si vous disposez d'une tablette et/ou smartphone, il est également possible de l'installer sur ces appareils.

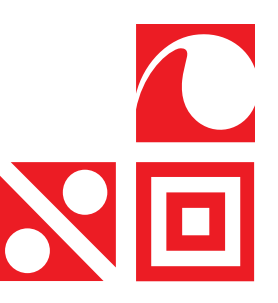

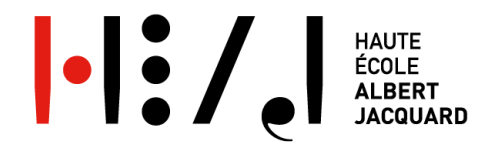

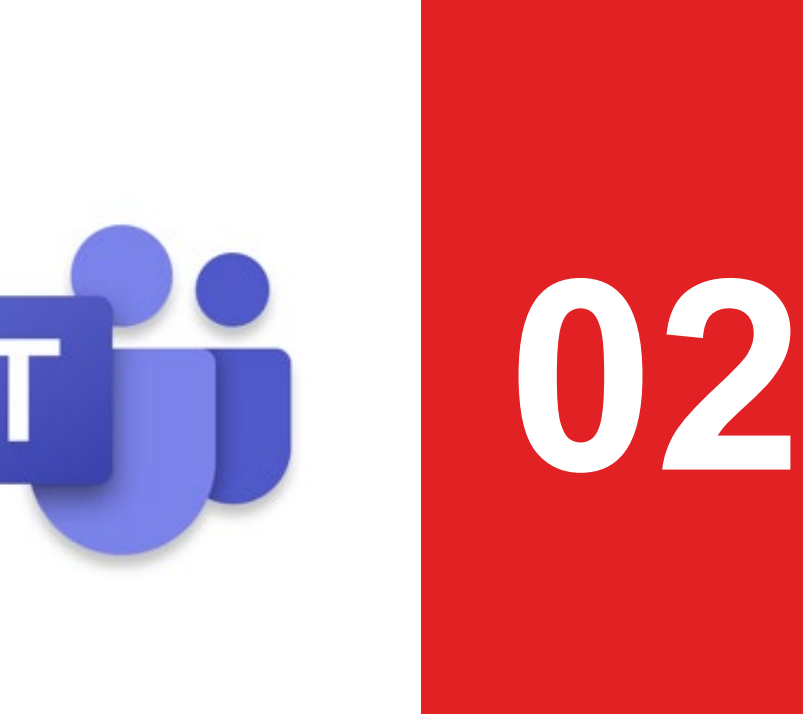

# INSTALLATION Teams

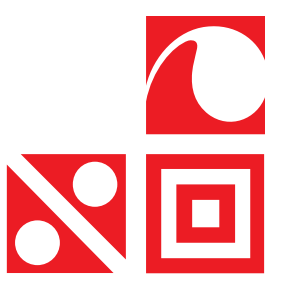

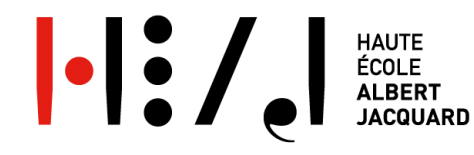

### **Comment télécharger Microsoft Teams?**

1. Rendez-vous sur :

https://www.microsoft.com/fr-be/microsoft-365/microsoft-teams/download-app

2. Cliquez sur Télécharger la version pour ordinateur de bureau

Téléchargez la version pour ordinateur de bureau

3. Connectez-vous en utilisant votre adresse mail @heaj.be ainsi que votre mot de passe Moodle.

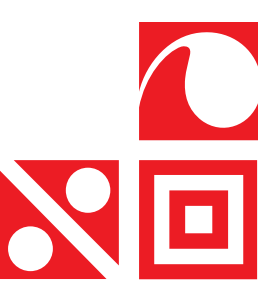

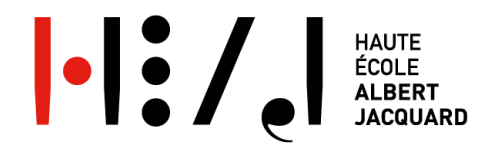

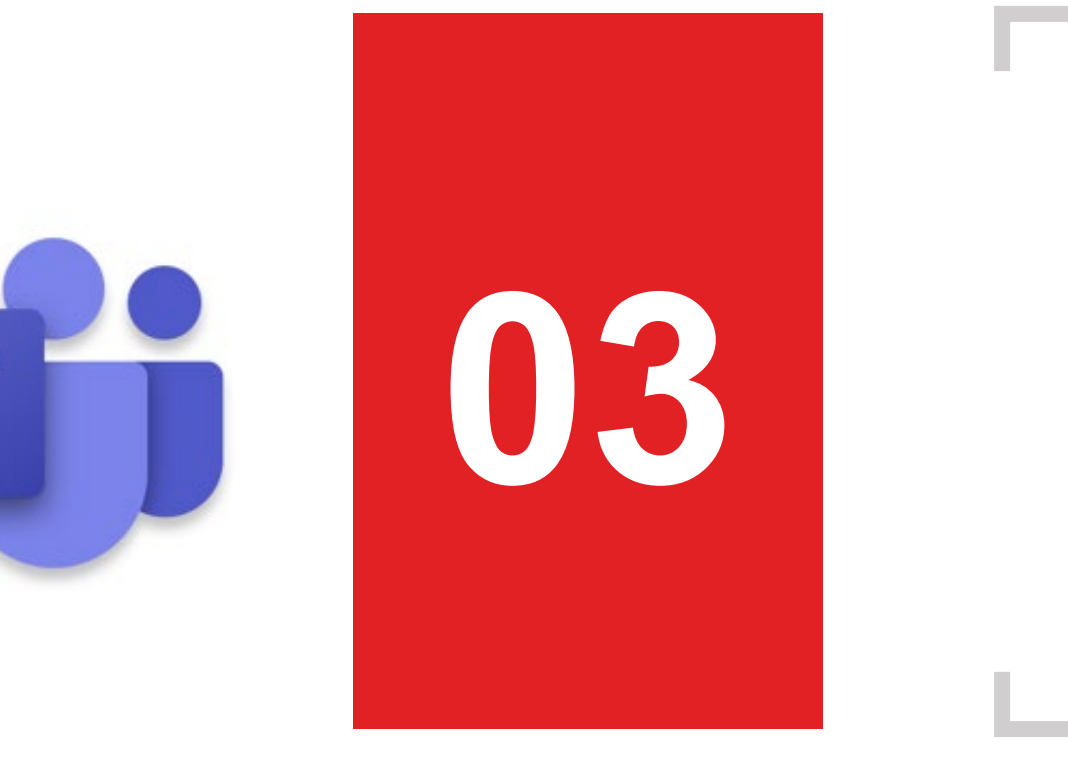

## UTILISER Teams

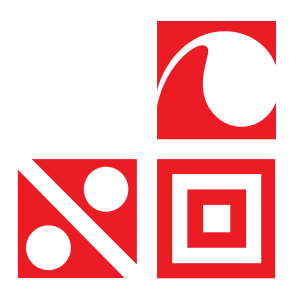

Une fois dans Teams, différents onglets sont disponibles.

### 01 - ACTIVITÉ

Notifications des discussions, des réunions, des mises à jour etc. " Sorte " d'historique des activités.

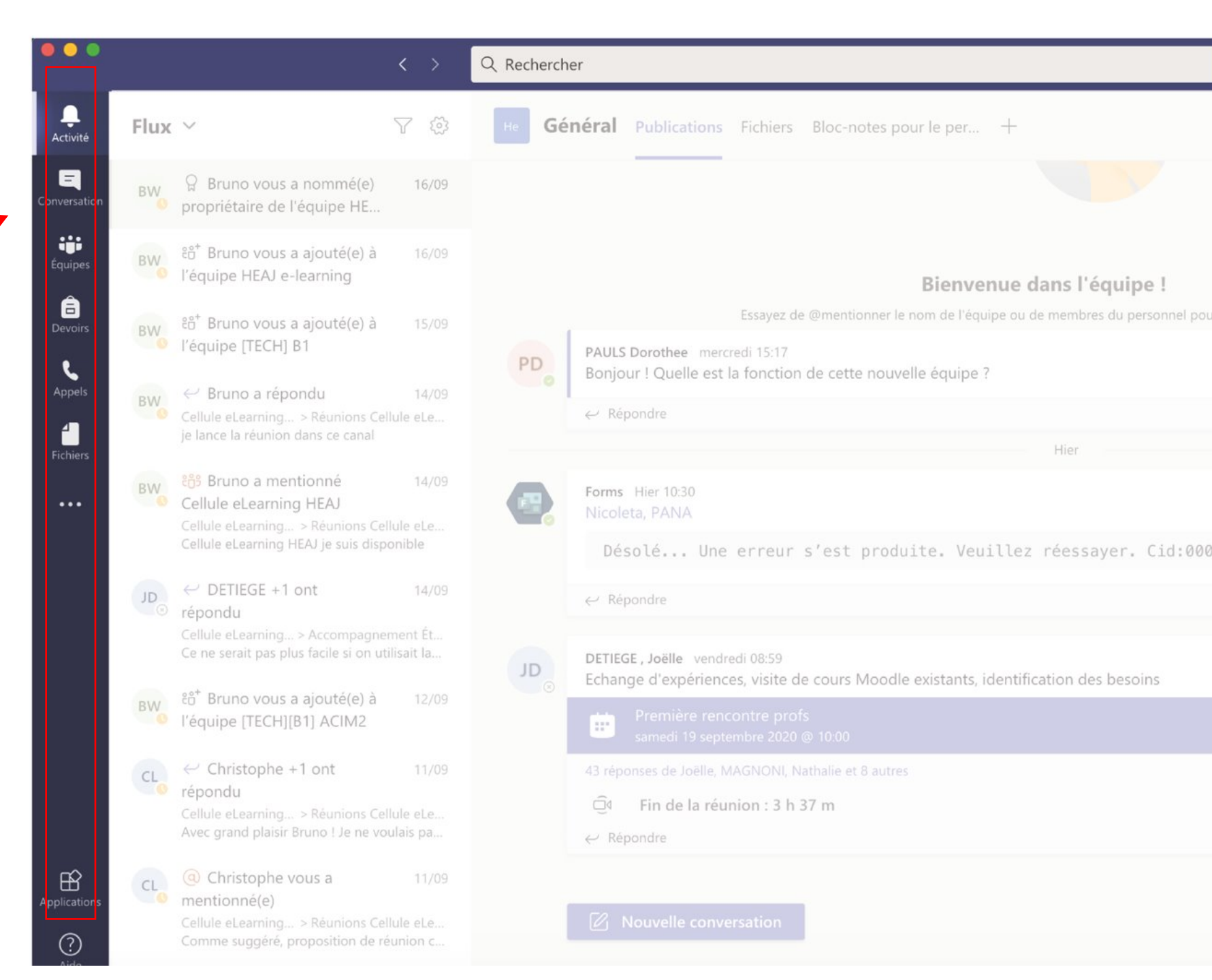

Pour lancer une nouvelle conversation, cliquez sur cette icône.

#### **02 - CONVERSATION**

Discussion instantanée avec n'importe quel membre de l'institution HEAJ (étudiant, prof, administration, etc.).

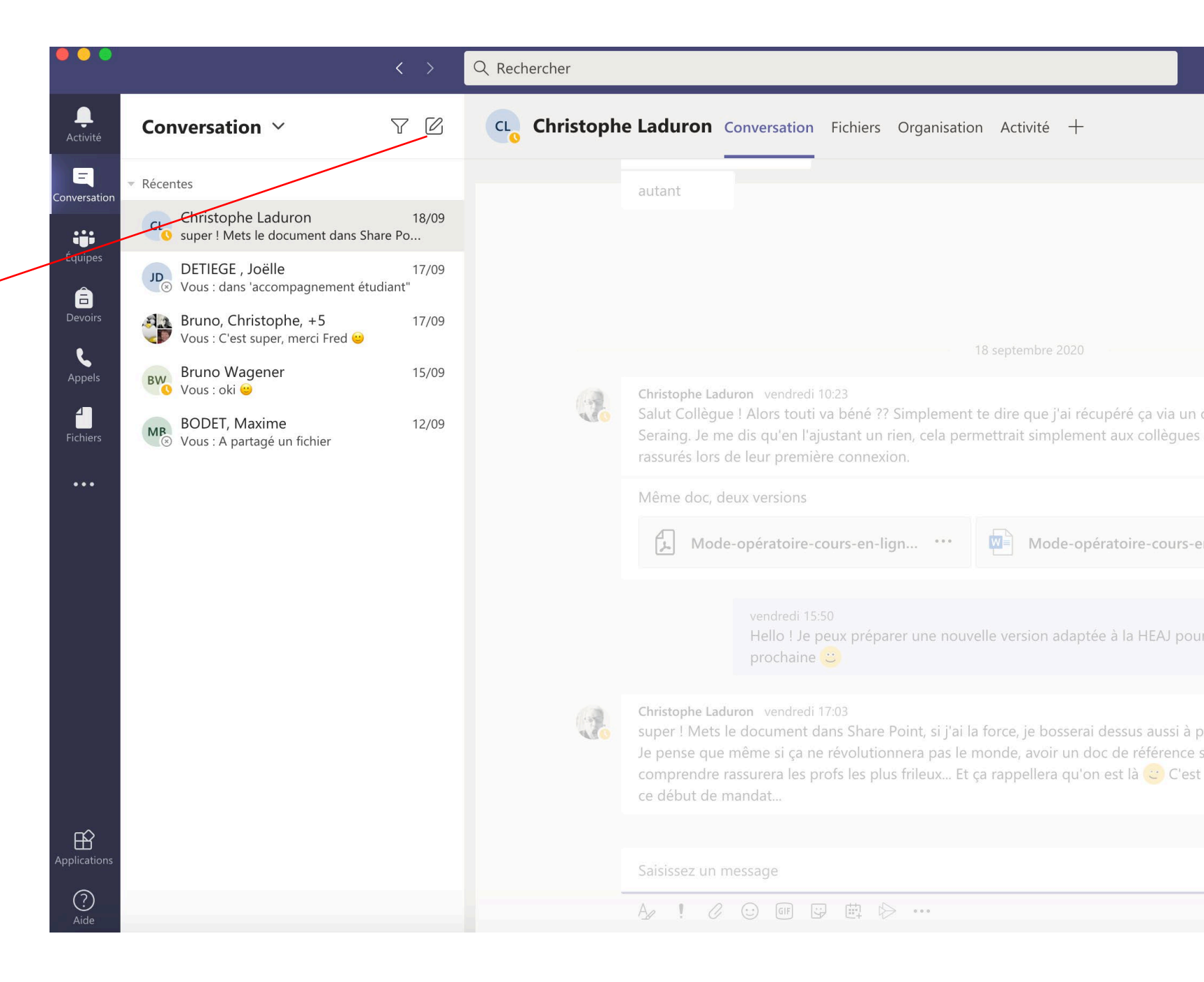

| • | HAUTE<br>ÉCOLE<br>ALBERT<br>JACQUARD |                                  |  |
|---|--------------------------------------|----------------------------------|--|
|   | < Toutes les équipes                 | EA Infos Publications Fichiers + |  |
|   | EA                                   |                                  |  |
|   | [ECO] Assistant de direction         |                                  |  |
|   | Général                              |                                  |  |
|   | Bac 1                                |                                  |  |
|   | Bac 2                                |                                  |  |
|   | Bac 3                                |                                  |  |
|   | Demandes 🔒                           |                                  |  |
|   | Infos 🖰                              |                                  |  |
|   | 4 canaux masqués                     |                                  |  |

### 03 - ÉQUIPES

Le Service Informatique conçoit les équipes par formation (équipe Instituteur primaire, équipe Relation publique, équipe AESI arts plastiques, etc.).

Ces équipes comportent tous les étudiants suivant la formation, qu'ils soient en B1, B2 ou B3.

Les enseignants dispensant des cours au sein de cette formation seront automatiquement ajoutés.

Dans cette équipe par défaut se trouvera un canal Général et des canaux pour les différentes Coord (Bac1, 2, 3). Ces **canaux** seront visibles par tous et tout le monde aura le droit d'y discuter.

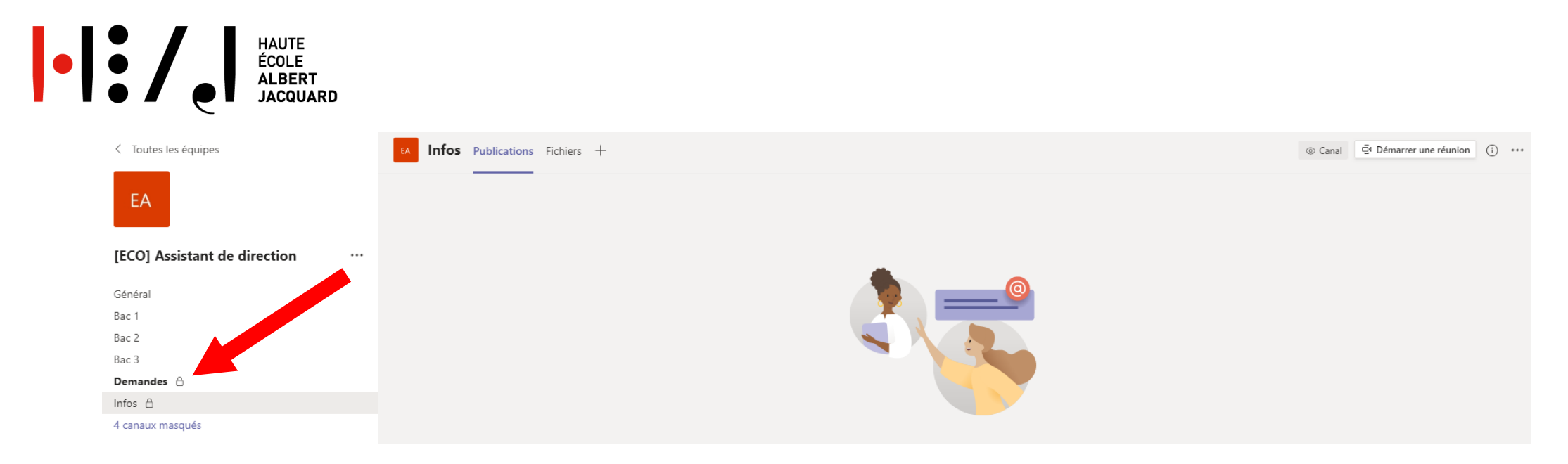

#### 03 - ÉQUIPES

En tant que professeurs, par défaut, vous avez également accès à deux canaux supplémentaires :

Le canal "Infos" vous permettant d'avoir des informations du service informatique concernant la mise en place de nouveaux canaux et de nouvelles équipes.

Le canal "Demandes" vous permettant de faire vos demandes comme précisé par le service dans le canal Infos.

Si vous avez besoin d'un canal pour votre UE, il est nécessaire d'en faire la demande.

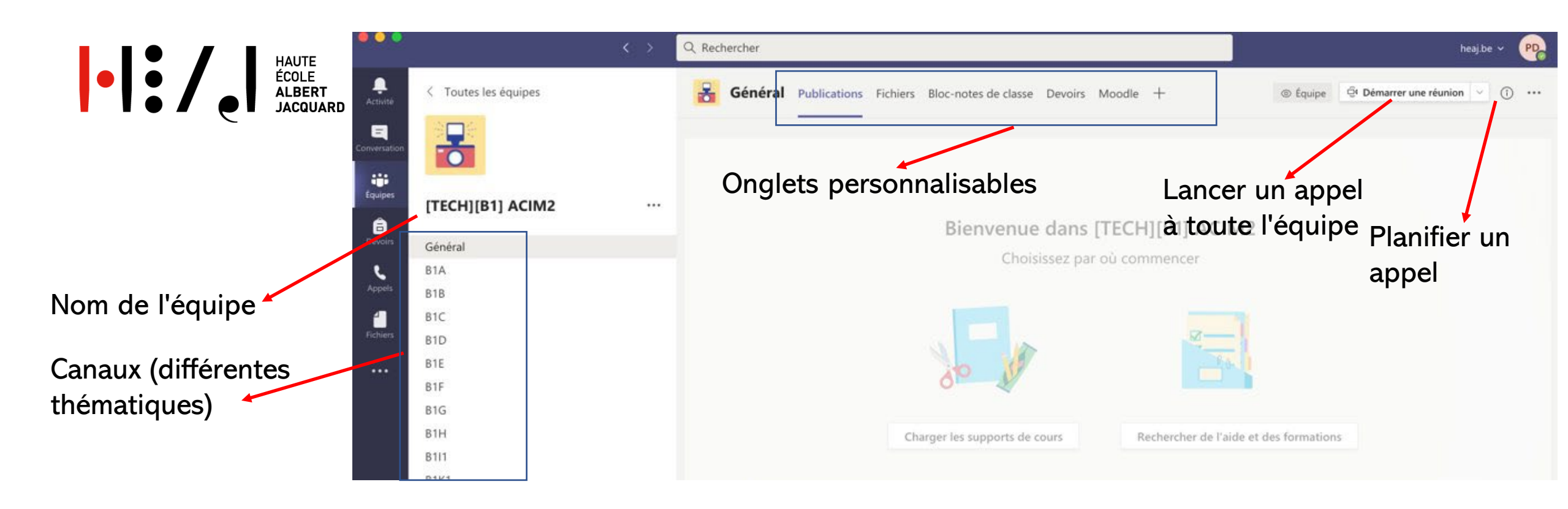

Au sein de chaque équipe, il est possible de :

- de communiquer par messages écrits ou par visioconférence;
- de partager des fichiers ;
- d'éditer des documents de manière collaborative (Word, Excel, etc.);
- de créer un bloc-notes collaboratif via « le bloc-notes »;
- d'accéder directement à vos applications favorites telles que Moodle, Wooclap, etc.

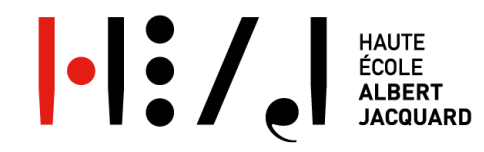

# Créer des équipes dans Teams

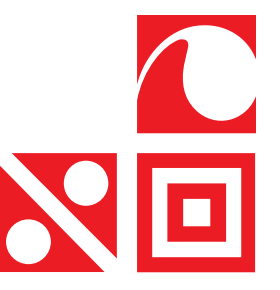

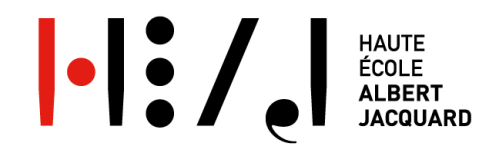

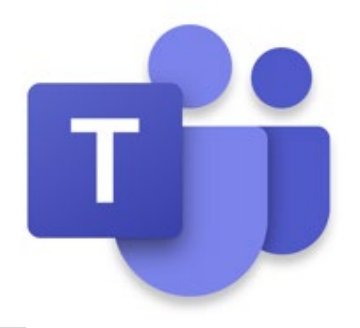

#### Le service informatique créera, sur base de vos demandes, des "espaces" pour vos cours.

Commencez par vous rendre dans le canal "Infos" afin de connaitre la procédure.

Merci de faire vos demandes dans le canal "Demandes" de l'équipe concernée.

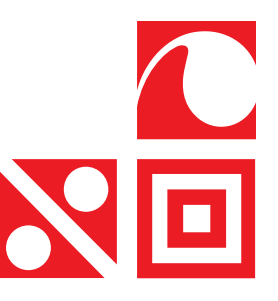

🛑 😑 🔵

Ļ Activité

....

**a** Devoirs

5

4

Fichiers

B

? Aide

#### **04 - DEVOIRS**

Espace de remise de travaux. Nous encourageons cependant à recourir à **Moodle** pour ce type d'activité.

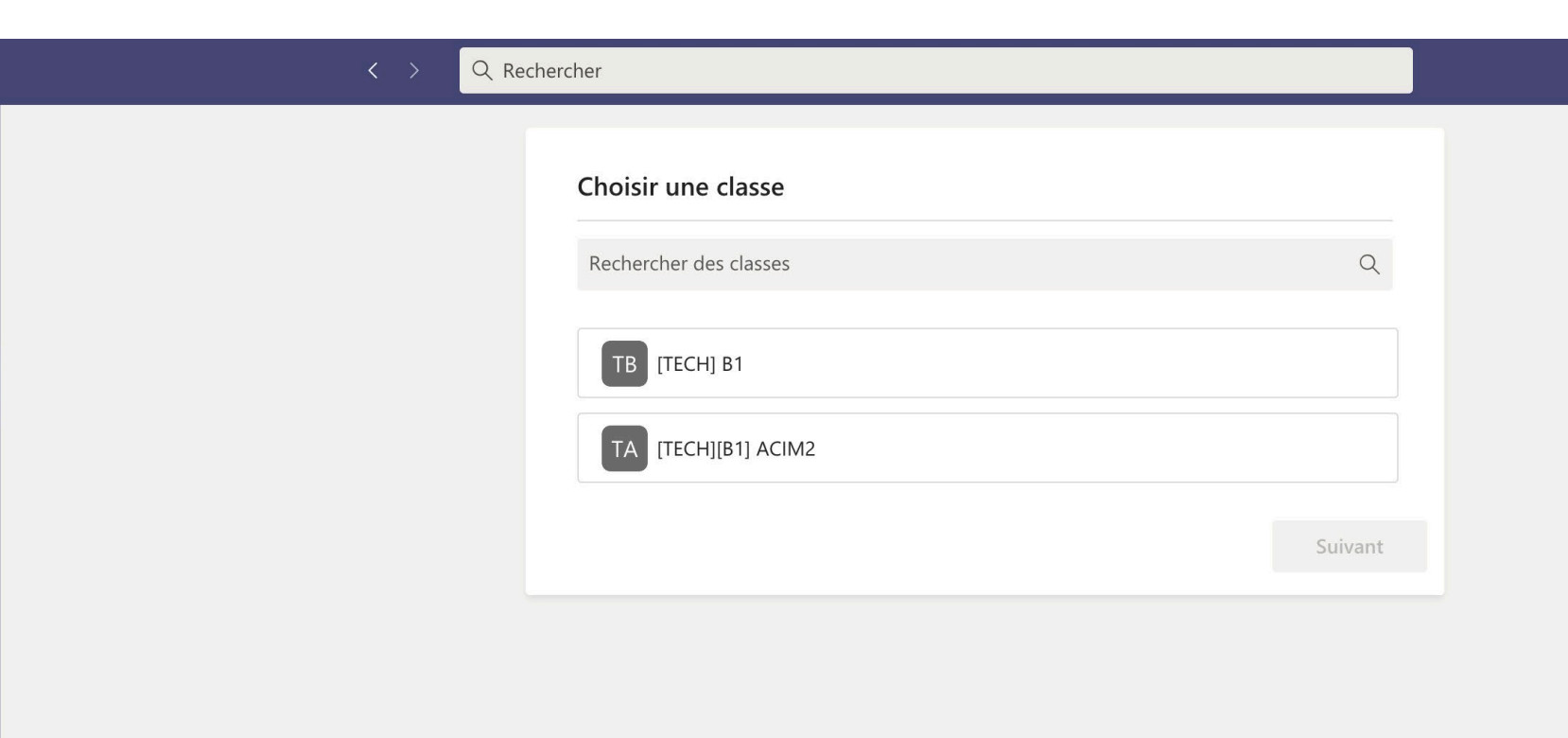

# 

#### 05 - APPELS

Raccourcis vers vos contacts les plus fréquents.

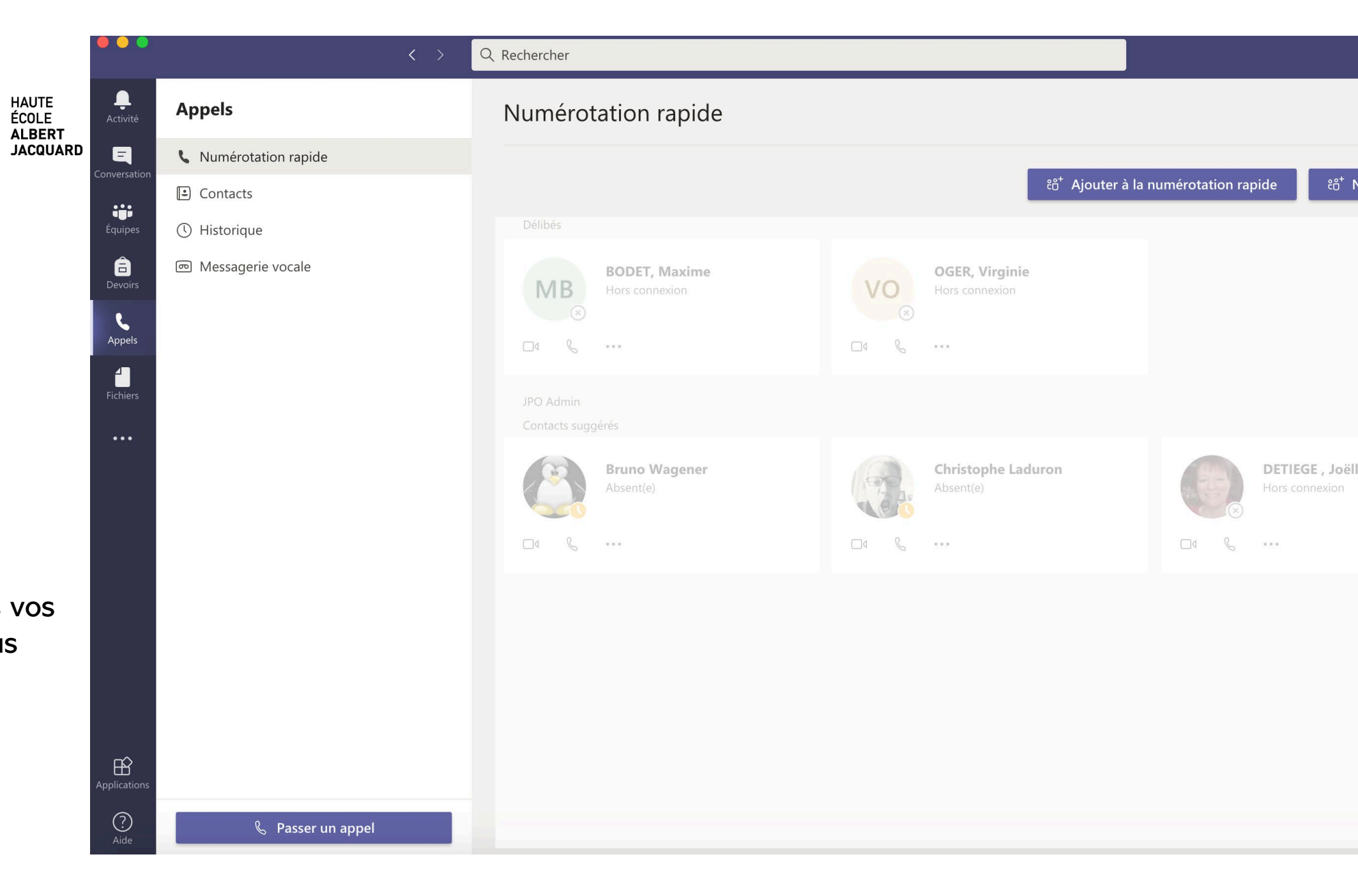

#### **06 - FICHIERS**

Vue d'ensemble des fichiers partagés auxquels vous avez accès dans Teams, peu importe l'équipe.

|                 | $\langle \rangle$           | Q Rechercher |                                     |               |                             |
|-----------------|-----------------------------|--------------|-------------------------------------|---------------|-----------------------------|
| L<br>Activité   | Fichiers                    | C Re         | écent                               |               |                             |
| E               | Vues                        |              |                                     |               |                             |
| Conversation    | C Récent                    |              | Nom                                 | Modifié 🔻     | Emplacement                 |
| Équipes         | 📫 Microsoft Teams           |              | GUIDE installation TEAMS.pptx       | ll y a 7 min. | CelluleTechno-Pdagogie / Do |
| <b>D</b> evoirs | ↓ Téléchargements           | W            | Mode-opératoire-cours-en-ligne.docx | ll y a 2 h    | Christophe_laduron's OneDri |
| <b>L</b>        | Stockage cloud              |              | Présentation.pptx                   | ll y a 3 h    | CelluleTechno-Pdagogie / Do |
|                 |                             | <b>W</b>     | Document.docx                       | ll y a 3 h    | CelluleTechno-Pdagogie / Do |
| Fichiers        |                             |              | Description badge.docx              | ll y a 7 h    | CelluleTechno-Pdagogie / Do |
| •••             |                             | M            | État avancement escape 17.09.docx   | 17/09/2020    | CelluleTechno-Pdagogie / Do |
|                 |                             | <b>W</b>     | Ordre du jour 14_09_20.docx         | 15/09/2020    | CelluleTechno-Pdagogie / Do |
|                 |                             | W            | Proposition outils .docx            | 14/09/2020    | CelluleTechno-Pdagogie / Do |
|                 |                             | W            | PV_15.09.20.docx                    | 14/09/2020    | CelluleTechno-Pdagogie / Do |
|                 |                             |              | Intro_Myheaj_eudiantspeda.pptx      | 14/09/2020    | CelluleTechno-Pdagogie / Do |
|                 |                             | W            | Doc analyse test.docx               | 12/09/2020    | Dorothee_pauls's OneDrive / |
| nŷ _            |                             | W            | PV_3.09.20.docx                     | 10/09/2020    | CelluleTechno-Pdagogie / Do |
| Applications    |                             | W            | reunion3.09.20.docx                 | 10/09/2020    | Dorothee_pauls's OneDrive   |
| ?<br>Aide       | + Ajouter du stockage cloud | W            | PV_1.09.20.docx                     |               | Dorothee_pauls's OneDrive / |

#### 07 - ...

Liens vers d'autres applications, qui doivent d'abord être validées par le service informatique.

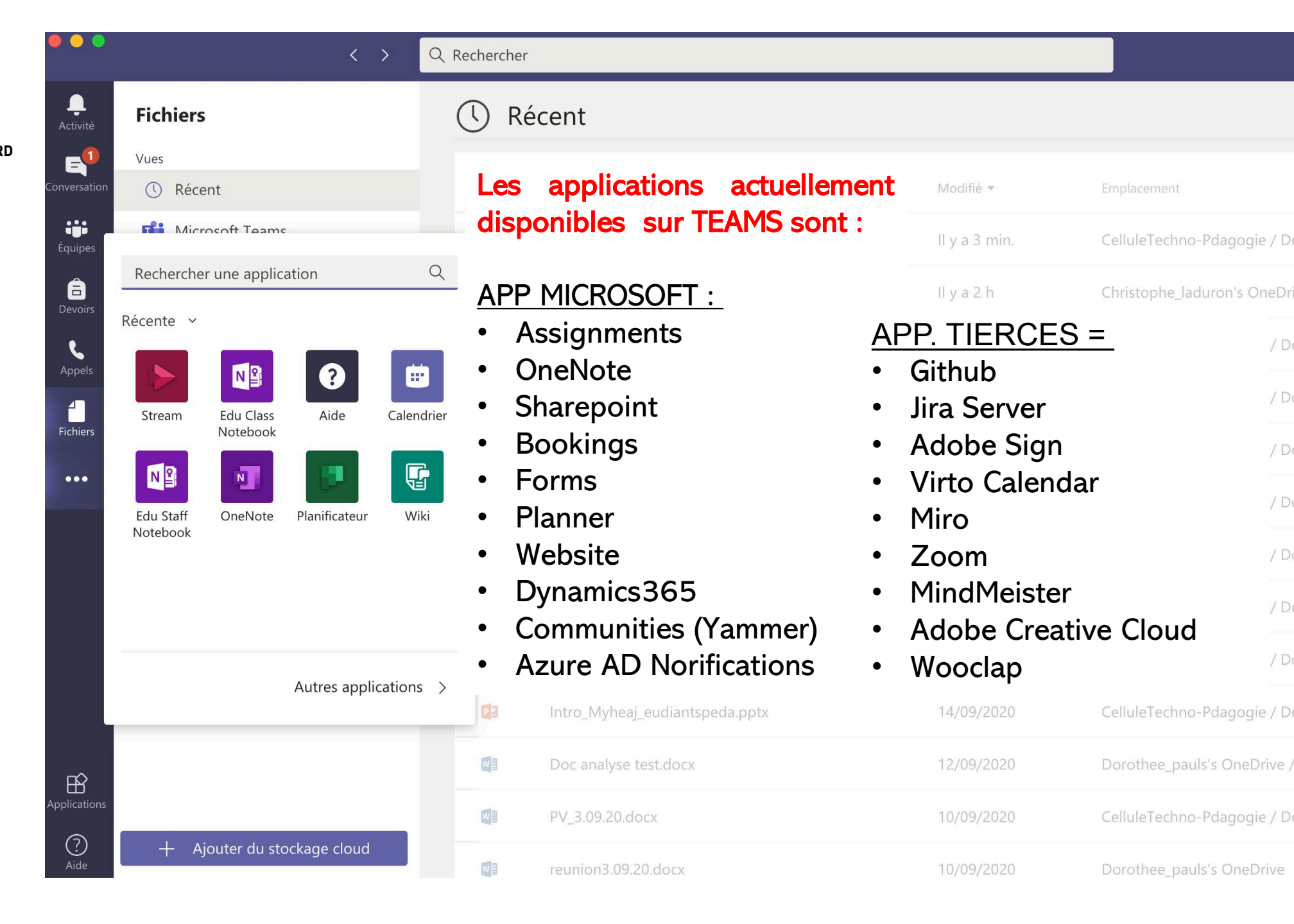

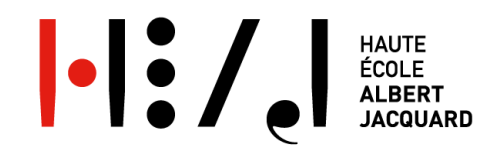

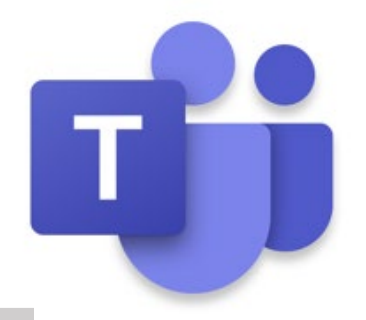

Au bout du lien suivant, une fois que vous vous serez connecté(e) à votre compte Microsoft, vous retrouverez une courte vidéo proposée par Microsoft Éducation France qui reprend les principales fonctionnalités de Teams :

https://web.microsoftstream.com/video/f3d5b275-5c91-4efa-b951-1066e1a61894

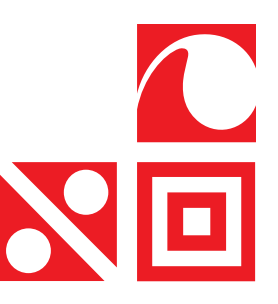

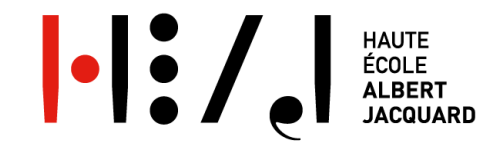

Comme annoncé lors des réunions de rentrée, une activité de familiarisation avec cet environnement sera proposée début octobre aux étudiants comme aux professeurs.

Une fois cette activité vécue par le plus grand nombre d'entre vous, des ateliers de perfectionnement vous seront proposés par la cellule e-Learning HEAJ.

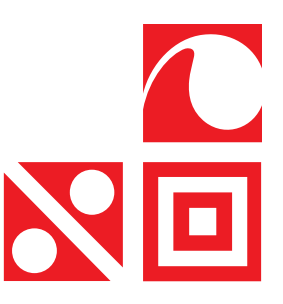

<u>Sources</u>

• Laurent Di Pasqual, Athénée Royal Air Pur, Seraing, 2020

Microsoft Éducation France, Comment collaborer en classe avec Microsoft Teams ? <u>https://youtu.be/HInS3MhA6Os</u>